# Aneks do Instrukcji obsługi wagi PLUS 21, PLUS 31

#### 56 Historia wołowiny

[F][7] [7]

Waga może zapamiętać 32 opisy pochodzenie partii wołowiny od nr 0 do nr 31. Każdy opis zawiera następujące dane: Kod partii (8 cyfr) Kraj pochodzenia (2 + 12 liter) Kraj chowu (2 + 12 liter) Kraj uboju (2 + 12 liter) Kraj rozbioru (2 + 12 liter) Data urodzenia (6 cyfr) Data uboju (6 cyfr) Klasa zwierzęcia (12 znaków) Rasa zwierzęcia (12 znaków) Numer ubojni (12 znaków) Numer zakładu rozbioru (12 znaków)

Po naciśnięciu kolejno klawiszy [F][7] na wyświetlaczu pojawi się "PrG 7". Nacisnąć [7]. Na wyświetlaczu masy pojawia się "TRACE LOT", a na wyświetlaczu należności - numer opisu pochodzenia wołowiny. Nacisnąć [X], aby bieżący opis wybrać jako aktywny. Wtedy na wyświetlaczu należności pojawi się "AC".

Klawiszem [#] można wydrukować zaprogramowane opisy.

Klawiszem [BP] przechodzimy do programowania następnego pola.

Klawiszem [] wychodzimy z programowania opisu pochodzenia wołowiny.

#### Programowanie kodu partii:

Na wyświetlaczu masy jest "L.N" i numer opisu a na wyświetlaczu ceny i należności – kod partii od 0 do 99999999.

Klawiaturą numeryczną wprowadzić 8-cyfrowy kod partii. Klawiszem [BP] przechodzimy do następnego kroku programowania. Klawiszem [↓] wychodzimy z programowania opisu pochodzenia wołowiny.

#### Programowanie kraju pochodzenia

Na wyświetlaczu masy jest "OC L" i numer opisu, na wyświetlaczu ceny i należności – pełna nazwa kraju pochodzenia wołowiny, a na wyświetlaczu tary – skrót nazwy kraju. Na liście jest 16 krajów. Ich nazwy można programować.

Klawiszami [+] i [T] wybieramy nazwę kraju.

Nacisnąć klawisz [X], jeśli kraj pochodzenia, chowu i uboju jest ten sam. Wtedy na wyświetlaczu masy pojawia się znak "=".

Dostęp do edycji nazwy kraju uzyskuje się po naciśnięciu klawisza [\*]. Do zmiany nazwy użyj nakładki do programowania ze znakami i literami. Klawisz [Aa] przełącza między polami pełnej nazwy kraju i jej skrótu. Wyjście z edycji klawiszem [Powrót]. Listę zaprogramowanych krajów można wydrukować naciskając klawisz [#]. Klawiszem [BP] przechodzimy do następnego kroku programowania. Klawiszem [,] wychodzimy z programowania opisu pochodzenia wołowiny.

#### Programowanie kraju chowu

Na wyświetlaczu masy jest "NC L" i numer opisu, na wyświetlaczu ceny i należności – pełna nazwa kraju pochodzenia wołowiny, a na wyświetlaczu tary – skrót nazwy kraju. Na liście jest 16 krajów. Ich nazwy można programować. Klawiszami [+] i [T] wybieramy nazwę kraju. Edycję kraju można przeprowadzić jak opisano poprzednio.

Klawiszem [BP] przechodzimy do następnego kroku programowania.

Klawiszem []] wychodzimy z programowania opisu pochodzenia wołowiny.

#### Programowanie kraju uboju

Na wyświetlaczu masy jest "SC L" i numer opisu, na wyświetlaczu ceny i należności – pełna nazwa kraju uboju, a na wyświetlaczu tary – skrót nazwy kraju. Na liście jest 16 krajów. Ich nazwy można programować. Klawiszami [+] i [T] wybieramy nazwę kraju. Edycję kraju można przeprowadzić jak opisano poprzednio.

Klawiszem [BP] przechodzimy do następnego kroku programowania.

Klawiszem [,] wychodzimy z programowania opisu pochodzenia wołowiny.

#### Programowanie kraju rozbioru

Na wyświetlaczu masy jest "PD L" i numer opisu, na wyświetlaczu ceny i należności – pełna nazwa kraju rozbioru, a na wyświetlaczu tary – skrót nazwy kraju. Na liście jest 16 krajów. Ich nazwy można programować. Klawiszami [+] i [T] wybieramy nazwę kraju. Edycję kraju można przeprowadzić jak opisano poprzednio.

Klawiszem [BP] przechodzimy do następnego kroku programowania. Klawiszem [↓] wychodzimy z programowania opisu pochodzenia wołowiny.

#### Programowanie daty urodzenia.

Na wyświetlaczu masy jest "LOT" i numer opisu, na wyświetlaczu ceny – "BORN D", a na wyświetlaczu należności – data urodzenia: 2 pierwsze cyfry oznaczają dzień, 2 następne – miesiąc i 2 ostatnie – rok.

Klawiaturą numeryczną wprowadzić datę.

Klawiszem [BP] przechodzimy do następnego kroku programowania. Klawiszem [↓] wychodzimy z programowania opisu pochodzenia wołowiny.

#### Programowanie daty uboju.

Na wyświetlaczu masy jest "LOT" i numer opisu, na wyświetlaczu ceny – "SAC D", a na wyświetlaczu należności – data uboju: 2 pierwsze cyfry oznaczają dzień, 2 następne – miesiac i 2 ostatnie – rok.

Klawiaturą numeryczną wprowadzić datę.

Klawiszem [BP] przechodzimy do następnego kroku programowania.

Klawiszem [] wychodzimy z programowania opisu pochodzenia wołowiny.

#### Programowanie klasy zwierzęcia.

Na wyświetlaczu masy jest "CA L" i numer opisu, na wyświetlaczu ceny i należności – klasa zwierzęcia. Na liście jest 16 klas. Ich nazwy można programować.

Klawiszami [+] i [T] wybieramy klasę.

Dostęp do edycji nazwy klasy uzyskuje się po naciśnięciu klawisza [\*]. Do zmiany nazwy użyj nakładki do programowania ze znakami i literami. Wyjście z edycji klawiszem [Powrót].

Listę zaprogramowanych klas można wydrukować naciskając klawisz [#].

Klawiszem [BP] przechodzimy do następnego kroku programowania. Klawiszem []] wychodzimy z programowania opisu pochodzenia wołowiny.

### Programowanie rasy zwierzęcia.

Na wyświetlaczu masy jest "RA L" i numer opisu, na wyświetlaczu ceny i należności – rasa zwierzęcia. Na liście jest 16 ras. Ich nazwy można programować. Klawiszami [+] i [T] wybieramy rasę. Dostęp do edycji nazwy rasy uzyskuje się po naciśnięciu klawisza [\*]. Do zmiany nazwy użyj nakładki do programowania ze znakami i literami. Wyjście z edycji klawiszem

#### [Powrót].

Listę zaprogramowanych ras można wydrukować naciskając klawisz [#].

Klawiszem [BP] przechodzimy do następnego kroku programowania.

Klawiszem []] wychodzimy z programowania opisu pochodzenia wołowiny.

## Programowanie numeru ubojni.

Na wyświetlaczu masy jest "A 0L" i numer opisu, na wyświetlaczu ceny i należności – numer ubojni. Na liście jest 16 ubojni. Ich numery można programować.

Klawiszami [+] i [T] wybieramy ubojnię.

Dostęp do edycji numeru uzyskuje się po naciśnięciu klawisza [\*]. Do zmiany numeru użyj nakładki do programowania ze znakami i literami. Wyjście z edycji klawiszem [Powrót].

Listę zaprogramowanych ubojni można wydrukować naciskając klawisz [#]. Klawiszem [BP] przechodzimy do następnego kroku programowania. Klawiszem []] wychodzimy z programowania opisu pochodzenia wołowiny.

## Programowanie numeru zakładu rozbioru.

Na wyświetlaczu masy jest "D 0L" i numer opisu, na wyświetlaczu ceny i należności – numer zakładu rozbioru. Na liście jest 16 zakładów rozbioru. Ich numery można programować. Klawiszami [+] i [T] wybieramy zakład.

Dostęp do edycji numeru uzyskuje się po naciśnięciu klawisza [\*]. Do zmiany numeru użyj nakładki do programowania ze znakami i literami. Wyjście z edycji klawiszem [Powrót].

Listę zaprogramowanych ubojni można wydrukować naciskając klawisz [#].

Klawiszem [] wychodzimy z programowania opisu pochodzenia wołowiny.

## Przypisanie opisu partii wołowiny do towaru

# [F][7] [8]

Funkcja przypisuje wybrany numer opisu partii wołowiny do towaru. Po naciśnięciu kolejno klawiszy [F][7] na wyświetlaczu pojawi się "PrG 7". Nacisnąć [8]. Na wyświetlaczu masy pojawia się numer towaru, na wyświetlaczu ceny napis "BOVI" i "N" lub "S" oznaczające, czy dany towar jest wołowiną czy nie, a na wyświetlaczu należności - numer opisu partii wołowiny i typ wydruku. Klawiszem [#] można wydrukować liste towarów. Naciśniecie [Cl] kończy wydruk. Klawisze [+] i [T] zmieniaja numer towaru. W celu szybkiego dotarcia do określonego towaru nacisnać [PLU] wybrać numer towaru i nacisnać [PLU]. Klawiszem [\*] oznaczamy dany towar jako wołowinę - na wyświetlaczu ceny zmienia się "N" (towar nie jest wołowiną) na "S" (towar jest wołowiną) i odwrotnie. Klawisz [X] zmienia sposób przypisania opisu partii wołowiny do towaru. Znaki "D" lub "P" na wyświetlaczu należności oznaczają: "D" – bieżący opis partii wołowiny wybrany poprzednio jako aktywny "P" – dowolny opis partii wołowiny; dla tego sposobu można wybrać numer opisu partii wołowiny na klawiaturze numerycznej. Numer jest widoczny na wyświetlaczu należności. Ostatni znak na wyświetlaczu należności oznacza sposób wydruku opisu. Wybieramy go w następnej funkcji. Klawiszem [] wychodzimy z trybu programowania.

# Określenie sposobu wydruku danych o pochodzeniu wołowiny

# [F][7] [9]

Funkcja określa sposób wydruku opisu pochodzenia wołowiny.

Po naciśnięciu kolejno klawiszy [F][7] na wyświetlaczu pojawi się "PrG 7".

Nacisnąć [9]. Na wyświetlaczu masy pojawia się "TIPO" i znak "C", "N" lub "E" określający sposób wydruku.

Klawiszem [BP] zmieniamy sposób wydruku.

### "C" – sposób skrócony

Wydruk pochodzenia ma następujący format:

Lnnnnnn N/C/S PN/PC/PS,

gdzie: L – wskaźnik partii, n – 8 cyfr kodu partii, N/C/S – wskaźniki urodzin, chowu i

uboju, PN/PC/PS – 2 litery określające kraj urodzin, chowu, uboju.

# "N" – sposób normalny

Wydruk pochodzenia obejmuje następujące pola:

kod partii

kraj urodzin

kraj chowu

kraj uboju

kraj rozbioru

numer zakładu rozbioru

## "N" – sposób rozszerzony

Wydruk pochodzenia obejmuje następujące pola:

kod partii

kraj urodzin

kraj chowu

kraj uboju

numer ubojni

kraj rozbioru

numer zakładu rozbioru

klasa - "CAT"

rasa - "RACE"

data urodzin - "BORN D"

data uboju - "SAC D"

W tym sposobie wydruku data urodzin, data uboju, klasa i rasa może być drukowana lub nie. Klawiszem [+] zmieniamy nazwę parametr widoczną na wyświetlaczu należności, a klawiszem [\*] włączamy i wyłączamy wydruk danego parametru (na wyświetlaczu ceny jest "IMPR S" lub "IMPR N"). Klawiszem [+] opuszczamy programowanie.